เข้าสู่เว็บไซต์ e-score ของ สทศ. ที่ <u>http://escore.niets.or.th/escore/</u> และเข้าระบบด้วย รหัสของผู้สมัคร

| ระบบรัดทำใบรายงานผลการทดสอบ O-NET ม.6, GAT-PAT และ วิชาสามัญ 9 วิชา<br>มภัพธ์ก ถึงยันตัวตน อยู่อางวิษัณน                                                                                                    |                                                                                                    |  |
|----------------------------------------------------------------------------------------------------|----------------------------------------------------------------------------------------------------|--|
| เข้ารู่ระบบ<br>เข้ารู่ระบบ<br>ผู้ขอผลสอบ 0-NET และ รีขาสามัญ 9 รีขา ที่ไม่เคยสอบ GAT/PAT กรุณาองทะเบียน คลึกที่นี่ สำหรับผู้ขอใบรายงาน<br>ผลการพรสองที่แคยสอบ GAT/PAT หรือได้สระบบไข้<br>ครณีสิมรทีสนา สอบถามได้ที่ห่องทางอังสอไปนี้<br>0 Conter service (7-eleven)<br>0 สอบถามจากหน้าระบบ โหลักที่มี<br>0 สอบถามจากหน้าระบบ โหลักที่มี<br>18 เปลาะบบ โหลักที่มี<br>18 เมลานอากเหลือนกับอัล ในมัลิ ที่ เบลร์ 02-217-3800<br>ชื่อเข้าระบบ:<br>18 เมลานอากเหลี่มีประชายน: | <b>เข้าสู่ระบบ</b><br>สำหรับการสอบ 0-NET ม.6, GAT/PAT<br>และริชาสามัญ 9 วิชา เพื่อป่างแมนไปใช้<br>ในการสอบตรงหรือเข้ามหาวิทยาลัย หรือ<br>เพื่อจุดประสงค์อื่น |  |
| © 2010 - 2016 National Institute of Educational Testing Services (Public Organization)                                                                                                    |                                                                                                    |  |

## 2. เลือกเมนู GAT-PAT

| $\leftrightarrow$ $\rightarrow$ C (i) escore.niets | .or.th/escore/Main.aspx                                                                                                    | ମ 🗟 🗘 🚺 :       |
|----------------------------------------------------|----------------------------------------------------------------------------------------------------|-----------------|
| 🔛 Apps 👐 Átgetőszcom - WISh                        | A C ICPIRD - ຮບບຽກແຮ້ນ. ມີ ມາມແທນແຫລາສອະສົກອາ ເ ມີ ແນ້ວ່າກລາຈແທນແຫລາສອະ 🕅 ທີ່ແລະການໃຫ້ເປັນຫລືແກ້ກ້ານ ເ PDF to JPG online cor 💥 YouTube to mp3 Cor<br>ONET / GAT-PAT / AAMS<br>ຈະບານເຈັດທ່າງໃນວ່າມະຈາກແຫລາມ O-NET ມ.6, GAT-PAT ແລະ ງິງຢາສາມັດງ 9 ງິງຢາ<br>ນນ້ານເລັດ ກັນບູລແມດຄລ O-NET GAT/PAT ກິລາສາມັດງ 9 ກາງ(AMS) ມັນເກັນຮາມທາຮ ທັນກ່ຽວມວາມ ເຮີມລາຮຽນ້ານ LogOut | Cther bookmarks |
|                                                    | รายงานผลการหลสอบหางการศึกษา                                                                                                    |                 |

3. เลือกปี พ.ศ. 2560 ครั้งที่ 1 แล้วกดปุ่ม "เพิ่มรายการ"

| <ul> <li></li></ul> | .or.th/escore/gatpat.aspx<br>1A 💽 กลพท 58 C iCPIRD - สบบฐานข้อมูล 🗋 ม่านะพทยศาสตรศึกษา ด 🗋 หน้าข่าวสาระพทยศาสตร 🕅 สัมหารที่สัประณัยก็ไม่หะ 🏹 PDF to JPG online cor 🏭 YouTube to mp3 Con | E ☆ 🔮 |
|---------------------|----------------------------------------------------------------------------------------------------|-------|
|                     | ONET / GAT-PAT / AMS<br>ระบบรัดทำใบรายงานผลการทดสอบ O-NET ม.6, GAT-PAT และ วิชาสามัญ 9 วิชา                                                                                             |       |
|                     | หน้าหลัก ข้อมูลบุคคล O-NET GAT/PAT วิชาสามัญ 9 วิชา(AMS) ขึ้นขับรายการ พัมพ์รายงาม อุบัลการไข้งาน LogOut                                                                                |       |
|                     | บันทึกรายการขอพิมพ์ GAT/PAT                                                                                                    |       |
|                     | ยี พ.ศ. : [2560 ▼ ศรีงที : ] ▼<br>สำนวน : [ฉบับ<br>เช่นระยะการ                                                                                                    |       |
|                     | © 2010 - 2016 National Institute of Educational Testing Services (Public Organization)                                                                                                  |       |
|                     |                                                                                                    |       |
|                     |                                                                                                    |       |
|                     |                                                                                                    |       |
|                     |                                                                                                    |       |
|                     |                                                                                                    |       |

 ไปที่เมนู "ยืนยันรายการ" ตรวจสอบความถูกต้องว่าเป็น ประเภท GAT/PAT ปี พ.ศ.2560 ครั้งที่ 1 แล้วกดปุ่ม "ยืนยันรายการ"

| ops 👐 ตั๋วถูกจัง.com - WISM |                                         | ) - รtบบฐานข้อมูล 🗈 ฝายแพทยศาสตรย์                    | สึกษา © INน้ำอ่าวสารแห<br>AMS           | 010878895 💽 1                   | ดันหารทัศไปรษณีย์ทั่วใหย 😱    | PDF to JPG online cor 35 YouTube to mp3 Con | Other boo |
|-----------------------------|-----------------------------------------|-------------------------------------------------------|-----------------------------------------|---------------------------------|-------------------------------|---------------------------------------------|-----------|
|                             | ระบบจัดทำใบรา<br>หบ้าหลัก ข้อมูลบุคคล O | ยงานผลการทดสอบ O-NET<br>-NET GAT/PAT วิชาสามัญ 9 วิชา | ม.6, GAT-PAT และ<br>ก(AMS) ยืนยันรายการ | วิชาสามัญ 9<br>สัมพ์รายงาน ดูมี | 9 วิชา<br>มือการใช้งาน LogOut |                                             |           |
|                             | สรุปรายการที่ร้องขอ                     | ใบรายงานผลการทดสอบ                                    |                                         |                                 |                               |                                             |           |
|                             | <del>ประเภท</del><br>GAT/PAT            | มนาวิทยาลัย<br>ไม่ระบุ                                | <b>1</b><br>2560                        | ครึ่งที่<br>1                   | ิ ≉ำนวนจบับ<br>1              | Delete                                      |           |
|                             |                                         |                                                       |                                         |                                 |                               | ขึ้นขันรายการ                               |           |
|                             |                                         |                                                       |                                         |                                 |                               |                                             |           |
|                             |                                         | © 2010 - 2016 National In                             | stitute of Educational Test             | ing Services (Pul               | blic Organization)            |                                             |           |
|                             |                                         |                                                       |                                         |                                 |                               |                                             |           |
|                             |                                         |                                                       |                                         |                                 |                               |                                             |           |

5. กดปุ่ม "ยืนยันรายการ" อีกครั้งหนึ่ง

| ONEI / GAI-PAI / AMS<br>ระบบจัดทำใบรายงานผลการพดสอบ O-NET ม.6, GAT-PAT และ วิชาสามัญ 9 วิชา              |  |
|----------------------------------------------------------------------------------------------------|--|
| หน้าหลัก ข้อมูลบุตคล O-NET GAT/PAT วิชาสามัญ 9 วิชา(AMS) ยืนยับรายการ พัมพ์รายงาน ดูมื่อการใช้งาน LogOut |  |
| สรุปรายการที่ร้องขอใบรายงานผลการทดสอบ                                                                    |  |
| กับตัวรายกระ                                                                                             |  |
|                                                                                                    |  |
|                                                                                                    |  |
| © 2010 - 2016 National Institute of Educational Testing Services (Public Organization)                   |  |
|                                                                                                    |  |
|                                                                                                    |  |
|                                                                                                    |  |
|                                                                                                    |  |

6. ไปที่เมนู "พิมพ์รายงาน" จากนั้นกดปุ่ม view เพื่อตรวจสอบข้อมูลว่าใช่ของตัวเองหรือไม่

| ระบบจดทาเบรายง<br>หน้าหลัก ช้อมูลบุคคล O-NE | าบผลศารทดสอบ O-NET ม.เ<br>T GAT/PAT วิชาสามัญ 9 วิชา(Al | b, GAI-PAI และ วายาสาม<br>MS) ยืนยันรายกา<br>พิมพ์รายงา | เญ 9 วิวิวา<br>เมลู่มือการใช้งาน LogOut           | the second for | ntelformeriend (contribution)<br>ener time time (contribution) |  |
|---------------------------------------------|---------------------------------------------------------|---------------------------------------------------------|---------------------------------------------------|----------------|----------------------------------------------------------------|--|
| ประวัติการขอใบรายงาน                        | ผลการทดสอบ                                              |                                                         |                                                   |                |                                                                |  |
| <del>เลสหะเบียน</del><br>953261             | O-NET GAT/PAT                                           | วิชาสามัญ 9 วิชา                                        | สถานะการขึ้นขัน<br>Complete                       | View Car       | cel                                                            |  |
|                                             | การ download ไฟล์สำหรับพิมพ์                            | รายงานผลการทดสอบทางการศึกษาจะ                           | เขีได้กับเครื่องที่เป็น windows xp ห <sup>1</sup> | ร้อสูงกว่า     |                                                                |  |
|                                             | © 2010 - 2016 National Institu                          | ite of Educational Testing Service                      | s (Public Organization)                           |                | _                                                              |  |
|                                             |                                                         |                                                         |                                                   |                |                                                                |  |
|                                             |                                                         |                                                         |                                                   |                |                                                                |  |

7. เมื่อกดปุ่ม view แล้วจะปรากฏหน้าต่างดังนี้ ให้กดปุ่ม download

| C nation 58 C iCPIF          | RD - ระบบฐานข้อมูล   | 🗋 ม้ายแพทยศาสตรศึกษ | า 🖉 🗋 หน้าย่าวสารแพทยศาส  | สระ 💽 ดันหารทัสไปรษณีย์ทั่วไทย <table-cell></table-cell> | PDF to JPG online cor XT YouTube to mp3 Con                                                | Other book |
|------------------------------|----------------------|---------------------|---------------------------|----------------------------------------------------------|--------------------------------------------------------------------------------------------|------------|
| ระบบจัดทำใบรา                | ยงานผลการทด          | ลสอบ O-NET ม.6      | , GAT-PAT และ วิชาสา      | เมัญ 9 วิชา                                              | NIEUS<br>munacumentalmention (contractual)<br>instrumental particular state participations |            |
| หน้าหลัก <u>พ้</u> อมลบคคล O | -NET GAT/PAT         | วิชาสามัณ 9 วิชา(AI | IS) ยืนยันรายการ พิมพ์ราย | งาน ไม่มือการใช้งาน LogOut                               |                                                                                            |            |
|                              |                      |                     |                           |                                                          |                                                                                            |            |
| ประวัติการขอใบราย            | งานผลการพดสลา        |                     |                           | 1                                                        |                                                                                            |            |
| חי כם) מת כו חואר יכם        | 0 100000 15 00000    | 1                   |                           |                                                          |                                                                                            |            |
| เลขทะเบียน                   | O-NET                | GAT/PAT             | วิชาสามัญ 9 วิชา          | สถานะการยืนยัน                                           |                                                                                            |            |
| 953261                       |                      | 1                   |                           | Complete                                                 | View Cancel                                                                                |            |
|                              |                      |                     |                           |                                                          |                                                                                            |            |
|                              |                      |                     |                           |                                                          |                                                                                            |            |
| USELON<br>GAT/PAT            | มหาวิทยาลัย<br>ในระบ | 2560                | ครั้งที่ เลขที่บังส<br>1  | อบ จำนวนฉบับ<br>1                                        | Download                                                                                   |            |
|                              | 1.00.04              | leses               | 2                         |                                                          |                                                                                            |            |
| -                            |                      |                     |                           |                                                          | 5                                                                                          |            |
|                              |                      |                     |                           |                                                          |                                                                                            |            |
|                              |                      |                     |                           |                                                          |                                                                                            |            |
|                              |                      |                     |                           |                                                          |                                                                                            |            |
|                              |                      |                     |                           |                                                          |                                                                                            |            |

8. จะปรากฏผลคะแนนสอบ GAT/PAT เป็นไฟล์รูปแบบ PDF ให้ปริ้นไฟล์นี้เพื่อแนบ ประกอบการสมัคร เท่านั้น!!!

| $\leftrightarrow \rightarrow$ ( | C i file:///C:/Users     | s/pathompornc/Downloa | ads/GATPATReport.pdf                                                                          |            |                                                              |                                                              |                                                                |                               |                 |                         | ☆ 🕐 :           |
|---------------------------------|--------------------------|-----------------------|-----------------------------------------------------------------------------------------------|------------|--------------------------------------------------------------|--------------------------------------------------------------|----------------------------------------------------------------|-------------------------------|-----------------|-------------------------|-----------------|
| Apps                            | 👐 ตั๋วถูกจัง.com - WISMA | C iCPIRD              | I - ระบบฐานข้อมู∂                                                                             | ] หน้าอ่าว | สารแพทยศาสต                                                  | เรา 🚯 ดันหารทั                                               | สไปรษณีย์หัวใหย                                                | DDF                           | to JPG online c | on 🔠 YouTube to mp3 Con | Other bookmarks |
|                                 |                          |                       | NIETS<br>aniurasumunisfinemenä (opinisumeu)<br>käed leitte e Guotou tring Sens Puici Opinusei |            | หนังสือรับว<br>ครั้งที่ 1 ตุล<br>วันที่สอบ :<br>วันหมดอายุ(ข | รองผลการสอบ<br>าคม ปีการศึกษ<br>29 ขุลาคม<br>องผลดะแหหน้่) : | <b>GAT/PAT</b><br>/1 พ.ศ.<br>2559 - 1 พฤศจิก<br>1 พฤศจิกายน 25 | <b>2560</b><br>ກຍນ 2559<br>B1 |                 |                         |                 |
|                                 |                          | ชื่อ - ส<br>เลขที่เ   | เกุล(ไทย) :<br>สั่งสอบ :                                                                      |            | ia                                                           | ขประจำตัวประ                                                 | ชาชน:                                                          |                               |                 |                         |                 |
|                                 |                          | รหัสวิชา              | ชื่อวิชา                                                                                      | คะแหนเด    | (X <sub>i</sub> )                                            | คะแหหมาตรฐาน<br>(Sg)                                         | จานวนผูเขาสอบ<br>(N)                                           | คาเฉลย<br>(x)                 | 630)            |                         |                 |
|                                 |                          | 85                    | GAT ความถนัดทั่วไป ตอนที่ 1                                                                   | 150.00     |                                                              |                                                              |                                                                |                               |                 |                         |                 |
|                                 |                          |                       | GAT ความถนัดทั่วไป ตอนที่ 2                                                                   | 150.00     |                                                              |                                                              |                                                                |                               |                 |                         |                 |
|                                 |                          |                       | GAT ความถนัดทั่วไป                                                                            | 300.00     |                                                              |                                                              |                                                                |                               |                 |                         |                 |
|                                 |                          | 71                    | PAT 1 ความถนัดทางคณิตศาสตร์                                                                   | 300.00     |                                                              |                                                              |                                                                |                               |                 |                         |                 |
|                                 |                          | 72                    | PAT 2 ความถนัดทางวิทยาศาสตร์                                                                  | 300.00     |                                                              |                                                              |                                                                |                               |                 |                         |                 |
|                                 |                          | 73                    | PAT 3 ความถนัดทางวิศวกรรมศาสตร์ (11)ไป                                                        | 300.00     |                                                              | fir d                                                        | n n                                                            | 1                             | 51              |                         |                 |
|                                 |                          | 74                    | PAT 4 ความถนัดทางสถาปัตยกรรมศาสตร์                                                            | rstitute o | Education                                                    | al Testing Se                                                | vice (Public                                                   | Organiza                      | lion)           |                         |                 |
|                                 |                          | 75                    | PAT 5 ความถนัดทางวิชาชีพครู                                                                   | -          |                                                              |                                                              | -                                                              |                               |                 |                         |                 |
|                                 |                          | 76                    | PAT 6 ความถนัดทางศิลปกรรมศาสตร์                                                               | -          |                                                              |                                                              |                                                                |                               |                 |                         |                 |